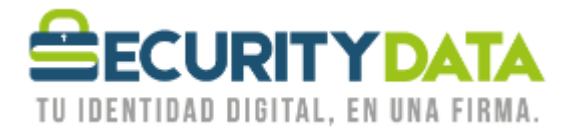

Manual de

## Verificación Vigencia Certificados en Archivo

# SECURITY DATA SEGURIDAD EN DATOS Y FIRMA DIGITAL, S.A.

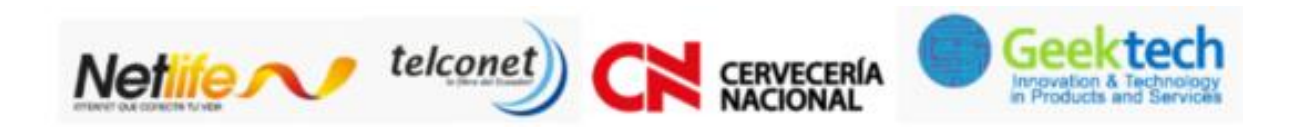

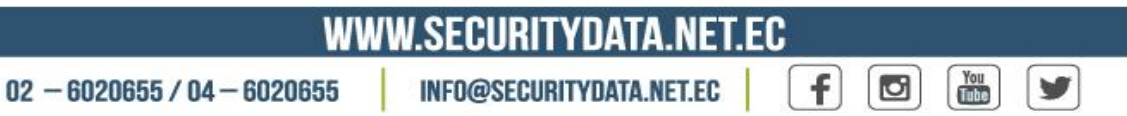

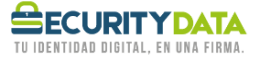

## **1 INSTALACIÓN**

### 1.1 Sistema Operativo Windows (Almacén de Certificados)

### 1.1.1 Copia del Archivo PFX/P12

Ubicar el archivo PFX que le entregaron en Security Data y copiar en el escritorio de la PC.

### **1.1.2 Importación del Certificado en el Almacén de Certificados de Windows**

Ubicar el archivo PFX/P12 almacenado en la PC, y dar doble click, se abrirá el Asistente de Importación de Certificados, dar click en SIGUIENTE

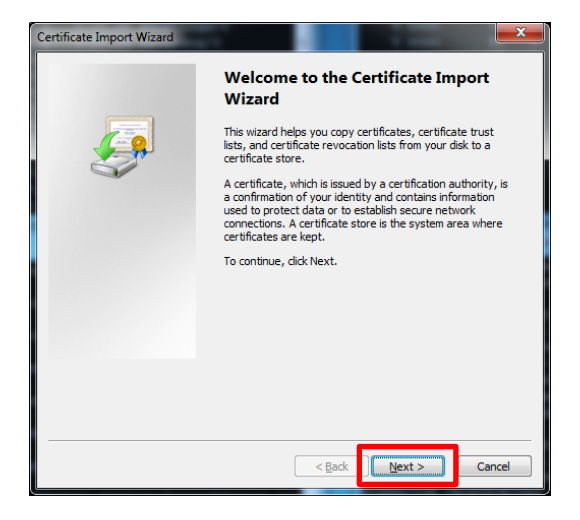

En la siguiente ventana dar click en SIGUIENTE sin modificar nada

| Certificate Import Wizard                                                                |
|------------------------------------------------------------------------------------------|
| File to Import                                                                           |
| Specify the file you want to import.                                                     |
| Eile name:                                                                               |
| C: Users Lenin Vasquez/Desktop prueba_masiva.pfx Browse                                  |
| Note: More than one certificate can be stored in a single file in the following formats: |
| Personal Information Exchange-PKCS #12 (.PFX,.P12)                                       |
| Cryptographic Message Syntax Standard-PKCS #7 Certificates (.P7B)                        |
| Microsoft Serialized Certificate Store (.SST)                                            |
|                                                                                          |
|                                                                                          |
|                                                                                          |
| Learn more about certificate file formats                                                |
|                                                                                          |
|                                                                                          |
| < Back Next > Cancel                                                                     |

| Documento:<br>Verificación | Versión: | Sustituye: | Fecha de<br>Emisión: | Fecha de<br>revisión: | Elaborado por:   | Revisado por: | Página 1 |
|----------------------------|----------|------------|----------------------|-----------------------|------------------|---------------|----------|
| Vigencia                   | 2        | 1          |                      |                       | Solanch Castillo |               |          |
| Certificados en            |          |            | 04/12/2019           |                       |                  |               |          |
| archivo                    |          |            |                      |                       |                  |               |          |

| Certificate Import Wizard                                                                                                    |
|----------------------------------------------------------------------------------------------------|
| Password                                                                                                    |
| To maintain security, the private key was protected with a password.                                                                          |
| Ture the password for the private key                                                                                                    |
| assword:                                                                                                    |
| ••••••                                                                                                    |
| Enable strong private key protection. You will be prompted every time the<br>private key is used by an application if you enable this option. |
| Mark this key as exportable. This will allow you to back up or transport your<br>keys at a later time.                                        |
| ✓ Include all extended properties.                                                                                                    |
| Learn more about protecting private keys                                                                                                    |
| < Back Next > Cancel                                                                                                    |

Ingresar la clave que le usted le colocó al archivo en Security Data, y dar click en SIGUIENTE.

En la siguiente ventana dar click en SIGUIENTE sin modificar nada:

| Certificate Import Wizard                                                                                   |
|----------------------------------------------------------------------------------------------------|
| Certificate Store<br>Certificate stores are system areas where certificates are kept.                       |
| Windows can automatically select a certificate store, or you can specify a location for<br>the certificate. |
| Automatically select the certificate store based on the type of certificate                                 |
| Place all certificates in the following store                                                               |
| Certificate store:                                                                                          |
| Browse                                                                                                    |
| Learn more about <u>certificate stores</u>                                                                  |
| < <u>B</u> ack <u>N</u> ext > Cancel                                                                        |

| Documento:      | Versión: | Sustituye: | Fecha de   | Fecha de  | Elaborado por:   | Revisado por: | Página 2 |
|-----------------|----------|------------|------------|-----------|------------------|---------------|----------|
| Verificación    |          |            | Emisión:   | revisión: |                  |               |          |
| Vigencia        | 2        | 1          |            |           | Solanch Castillo |               |          |
| Certificados en |          |            | 04/12/2019 |           |                  |               |          |
| archivo         |          |            |            |           |                  |               |          |

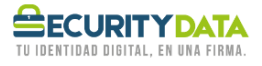

En la siguiente ventana dar click en FINALIZAR sin modificar nada y luego OK.

| Certificate Import Wizard | ×                                                                                                    |
|---------------------------|----------------------------------------------------------------------------------------------------|
|                           | Completing the Certificate Import<br>Wizard<br>The certificate will be imported after you dick Finish.                            |
| <b>*</b>                  | You have specified the following settings:<br>Certificate Store Selected<br>Content PFX<br>File Name C:\Users\Lenin Vasquez\Deskt |
|                           | < <u> </u>                                                                                                    |
|                           | < <u>B</u> ack Finish Cancel                                                                                                    |

| Certificate | Import Wizard              |
|-------------|----------------------------|
| i           | The import was successful. |
|             | ОК                         |

| Vigencia 2 1<br>Certificados en 04/12/2019 | n Castillo |
|--------------------------------------------|------------|

## 2 VERIFICACIÓN

### 2.1 Almacén de Certificados de Windows

Ir al menú Inicio y escribir en el cuadro buscar CERTMGR.MSC, dar click en el resultado mostrado.

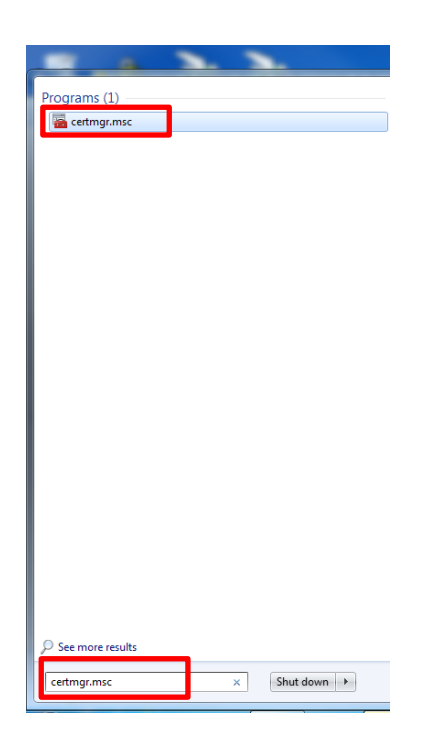

Se visualizará una ventana como la siguiente, dar click en la carpeta PERSONAL del panel izquierdo y luego en CERTIFICADOS, ubicar el certificado emitido:

| Certificates - Current Us                                                                                                    | ser\Personal\Certificates]       |                            |               |
|----------------------------------------------------------------------------------------------------|----------------------------------|----------------------------|---------------|
| <u>File Action View H</u> elp                                                                                                    |                                  |                            |               |
| 🗢 🔿 🙎 📰 📋 🙆 📄                                                                                                    | ? 🖬                              |                            |               |
| 🙀 Certificates - Current User                                                                                                    | Issued To                        | Issued By                  | Expiration Da |
| Personal                                                                                                    | 辉 Prueba FPublico Digitalizacion | AUTORIDAD DE CERTIFICACION | 18/08/2016    |
| P Enterprise Trust Artive Directory User Object Active Directory User Object Trusted Publishers Untrusted Certificates Third-Party Root Certification Trusted People Other People Nitro5Trusted Certificate Enrollment Requee RIMCRIStore RIMCRIStore |                                  |                            |               |
| Smart Card Trusted Roots                                                                                                    |                                  |                            |               |

| Documento:<br>Verificación | Versión: | Sustituye: | Fecha de<br>Emisión: | Fecha de<br>revisión: | Elaborado por:   | Revisado por: | Página 4 |
|----------------------------|----------|------------|----------------------|-----------------------|------------------|---------------|----------|
| Vigencia                   | 2        | 1          |                      |                       | Solanch Castillo |               |          |
| Certificados en            |          |            | 04/12/2019           |                       |                  |               |          |
| archivo                    |          |            |                      |                       |                  |               |          |

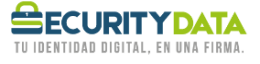

## 3 Verificar Vigencia del Certificado.

Dar doble click en el Nombre del certificado en el Panel derecho.

Se abrirá una ventana como la que se muestra a continuación y se podrá visualizar la vigencia del certificado de Firma Electrónica

| Certificate                                                                              |  |  |  |  |  |
|------------------------------------------------------------------------------------------|--|--|--|--|--|
| General Details Certification Path                                                       |  |  |  |  |  |
| Certificate Information                                                                  |  |  |  |  |  |
| This certificate is intended for the following purpose(s):<br>• All application policies |  |  |  |  |  |
|                                                                                          |  |  |  |  |  |
| * Refer to the certification authority's statement for details.                          |  |  |  |  |  |
| Issued to: Prueba FPublico Digitalizacion                                                |  |  |  |  |  |
| Issued by: AUTORIDAD DE CERTIFICACION SUB SECURITY<br>DATA                               |  |  |  |  |  |
| Valid from 18/ 08/ 2015 to 18/ 08/ 2016                                                  |  |  |  |  |  |
| You have a private key that corresponds to this certificate.                             |  |  |  |  |  |
| Learn more about certificates                                                            |  |  |  |  |  |
|                                                                                          |  |  |  |  |  |
|                                                                                          |  |  |  |  |  |

### 4 Control de cambios.

| #        | FECHA      | CAMBIOS Y/O     | FECHA DE  | APROBADO POR        |
|----------|------------|-----------------|-----------|---------------------|
| REVISIÓN | ANTERIOR   | MODIFICACIONES  | CAMBIO    |                     |
| 1        | 11/02/2011 | Elaboración del | 4/12/2019 | Ing. Lenin Vásquez, |
|          |            | Documento       |           | MSc.                |
| 2        |            |                 |           |                     |

### 5 Disposiciones finales rol de cambios

| Documento:<br>Verificación             | Versión: | Sustituye: | Fecha de<br>Emisión: | Fecha de<br>revisión: | Elaborado por:   | Revisado por: | Página 5 |
|----------------------------------------|----------|------------|----------------------|-----------------------|------------------|---------------|----------|
| Vigencia<br>Certificados en<br>archivo | 2        | 1          | 04/12/2019           |                       | Solanch Castillo |               |          |

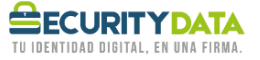

### • Reserva de derechos de la entidad de certificación

Security Data se reserva el derecho de hacer cualquier tipo de modificación a estas políticas sin que ello implique responsabilidad de su parte.

### • Fiscalización de cumplimiento

Security Data aboga el derecho de controlar estrictamente el debido cumplimiento de estas políticas, así como de tomar cualquier, sea ésta civil, penal, laboral y/o administrativa que le sea permitida por el ordenamiento jurídico, con el fin de castigar la violación a las mismas, para lo cual deberá respetar el debido proceso.

### • Usos ilícitos y/o no permitidos

Security Data facilita sus Recursos Informáticos únicamente para usos permitidos y legales. Por ende, quien haga uso de los mismos para fines ilegales o no permitidos, deberá asumir todas y cada una de las consecuencias que de su actuar u omisión deriven.

| Documento:      | Versión: | Sustituye: | Fecha de   | Fecha de  | Elaborado por:   | Revisado por: | Página 6 |
|-----------------|----------|------------|------------|-----------|------------------|---------------|----------|
| Verificación    |          |            | Emisión:   | revisión: |                  |               |          |
| Vigencia        | 2        | 1          |            |           | Solanch Castillo |               |          |
| Certificados en |          |            | 04/12/2019 |           |                  |               |          |
| archivo         |          |            |            |           |                  |               |          |